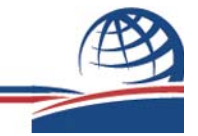

## Entering Reimbursement Claims in the UES (Unified Export Strategy) System

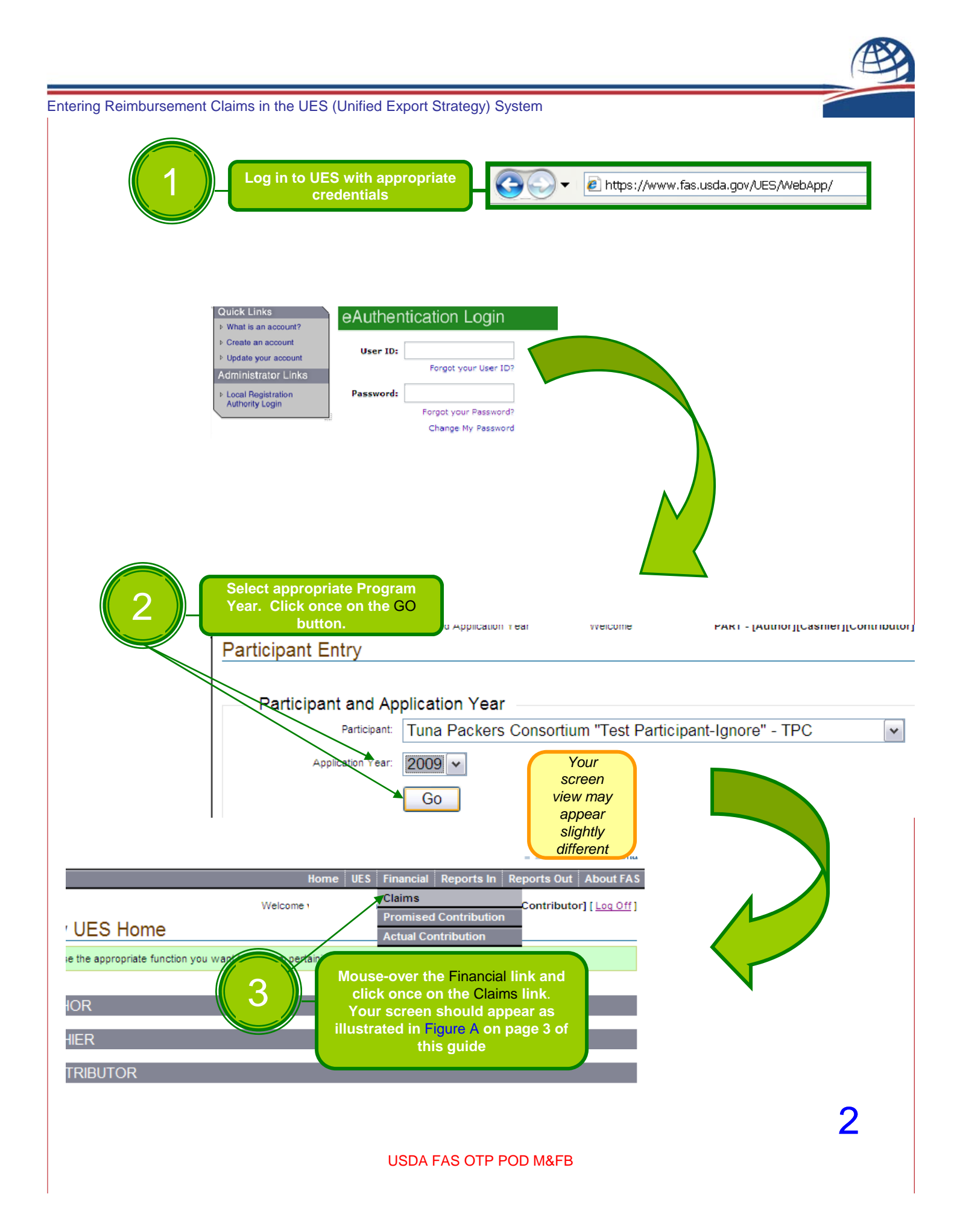

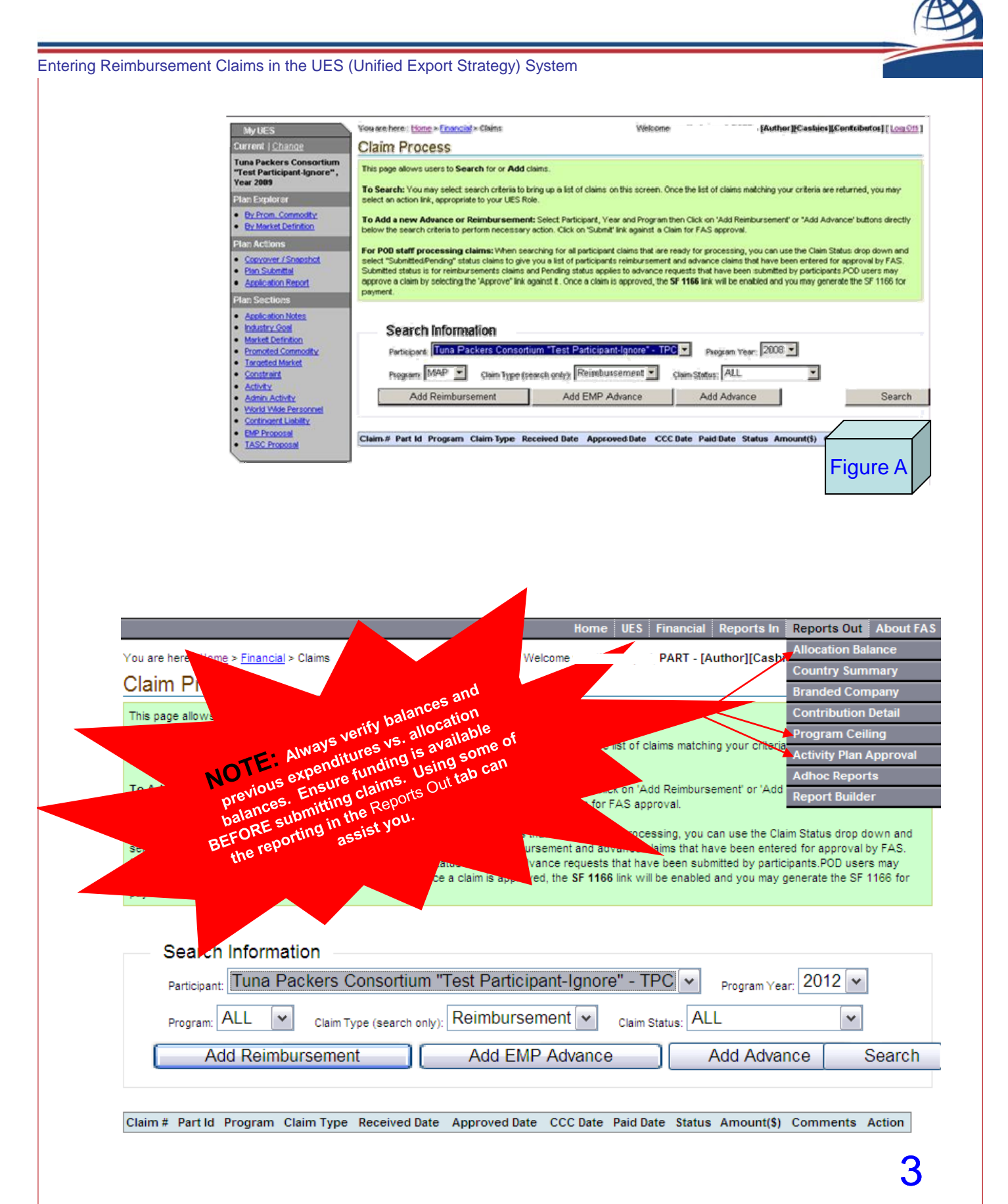

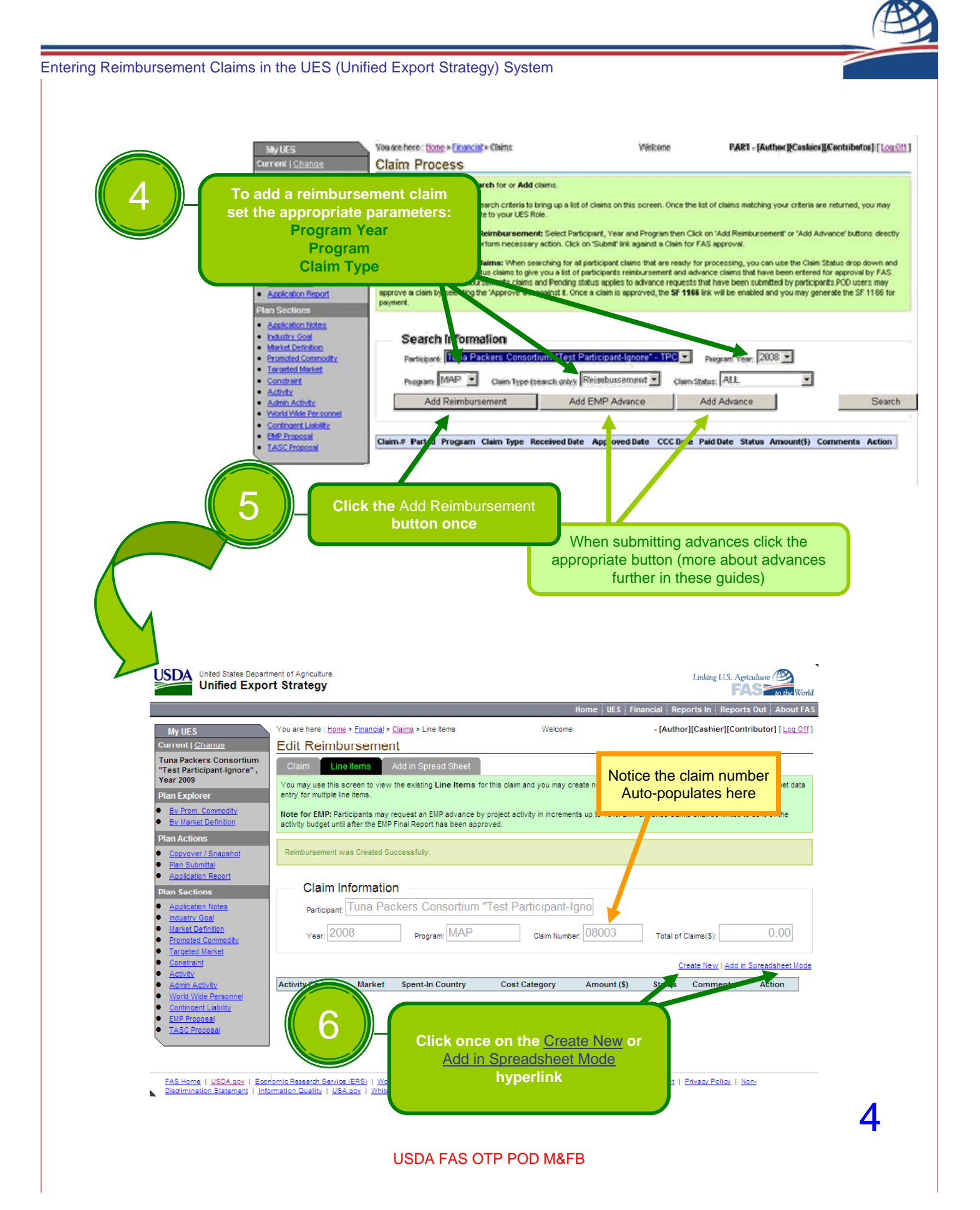

When selecting the Create New hyperlink the screen illustrated in Figure B will appear. This screen allows the manual input of line items by selecting from drop-down option boxes and a text field for the amount. United States Department of Agriculture Unified Export Strategy ie UES Fi Add ere : Home > Financial > Claims > Line Item Wele

Entering Reimbursement Claims in the UES (Unified Export Strategy) System

| My UES                                                 | You are   | ere : <u>Home</u> > <u>Financial</u> > <u>Clai</u> | <u>ms</u> > <u>Line Items</u> > Add | Welcome                           | - [Aut or                           | [Cashier][Contributor] [ Log Off    |
|--------------------------------------------------------|-----------|----------------------------------------------------|-------------------------------------|-----------------------------------|-------------------------------------|-------------------------------------|
| Current   Change                                       | Add       | Reimbursement                                      |                                     |                                   |                                     |                                     |
| Tuna Packers Consortium<br>"Test Participant-Ignore" . | Clain     | Line Items                                         |                                     |                                   |                                     |                                     |
| Year 2009                                              | You ca    | use this screen to compose                         | a Line Item. After selecting th     | ne activity associated with the c | laim from the drop io               | wn list, the appropriate market for |
| Plan Explorer                                          | that act  | rity will be automatically sele                    | cted. Enter other necessary inf     | ormation about the line item and  | select the 'Save' totto             | on.                                 |
| By Prom. Commodity     By Market Definition            | If creati | g an EMP line item, note th                        | at the line items of one reimburs   | sement/advance can be associa     | ated to only one activit            | ty. For an EMP Advance Payback,     |
| Plan Actions                                           | enter a   |                                                    | nom.                                |                                   |                                     |                                     |
| <u>Copyover / Snapshot</u>                             |           |                                                    |                                     |                                   |                                     |                                     |
| Plan Submittal     Application Report                  |           | laim Line Item Inf                                 | ormation                            |                                   |                                     |                                     |
| Plan Sections                                          |           | Participant:                                       | Tuna Packers Cons                   | ortium "Test Pa                   |                                     |                                     |
| Application Notes                                      |           | Veer                                               | 0000                                |                                   |                                     |                                     |
| Industry Goal     Market Definition                    |           | Year:                                              | 2008                                |                                   |                                     |                                     |
| Promoted Commodity                                     |           | Program:                                           | MAP                                 |                                   |                                     |                                     |
| <u>Targeted Market</u> Constraint                      |           | Claim Number                                       | 00000                               |                                   |                                     |                                     |
| <u>Activity</u>                                        |           | Claim Number:                                      | 08003                               |                                   |                                     |                                     |
| <u>Admin Activity</u> <u>World Wide Personnel</u>      |           | Line Status:                                       | Draft                               |                                   |                                     |                                     |
| <u>Contingent Liability</u>                            |           | Activity Code:                                     |                                     | ndad Compony Dram                 | otion                               |                                     |
| <u>TASC Proposal</u>                                   |           | Activity Code.                                     | INDOBALONA I// Bra                  | nded Company Profi                |                                     |                                     |
|                                                        |           | Activity Market:                                   | Bahrain 🕶                           |                                   |                                     |                                     |
|                                                        |           | Spent In Country:                                  | Afghanistan                         |                                   |                                     |                                     |
|                                                        |           | Described Country                                  |                                     |                                   |                                     |                                     |
|                                                        |           | Benefited Country:                                 |                                     | *                                 |                                     |                                     |
|                                                        |           | Cost Category:                                     | Contractor Fees(CN                  | ITRC08)                           | ~                                   |                                     |
|                                                        |           | Amount(\$):                                        | 0.00                                |                                   |                                     |                                     |
|                                                        |           |                                                    | 0.00                                | ×                                 |                                     | (                                   |
|                                                        |           |                                                    | Save                                |                                   |                                     | Figuro P                            |
|                                                        |           |                                                    |                                     |                                   |                                     |                                     |
|                                                        |           | <b>6</b> If u                                      | ising the Create N                  | New method to                     | •                                   |                                     |
| EAS Home I, USDA dov, I, Ecol                          |           | •a ent                                             | ter a claim, select                 | and input the                     | sibility Statement, I. F            | Privacy Policy I. Non-              |
| Discrimination Statement   Info                        | ormatio   |                                                    | rrect line item inf                 | ormation then                     | <u>sionity otatement</u>   <u> </u> |                                     |
|                                                        |           | С                                                  | lick once on the                    | Save button.                      |                                     |                                     |
|                                                        |           |                                                    | When Saved, tl                      | he screen                         |                                     |                                     |
|                                                        |           | illu                                               | strated in Figure                   | C will appear.                    | )                                   |                                     |
|                                                        |           |                                                    |                                     |                                   |                                     |                                     |
|                                                        |           |                                                    |                                     |                                   |                                     |                                     |
| Go to page 0.4                                         | for inst  | ructions on subm                                   | vitting claims via th               | Add in Spreader                   | neet Mode m                         | ethod                               |
| Go to page 9                                           | ior inst  |                                                    | intung claims via th                |                                   | ieet woue m                         |                                     |
|                                                        |           |                                                    |                                     |                                   |                                     |                                     |

Linking U.S. Agriculture 🕮

rts In

USDA FAS OTP POD M&FB

| Olein Line M                                                                                                    |                                                                                     | 0                                                                                      |                                                                                                    |                                                                  |                                                   |                                                                                                    |                                                                                                    |
|----------------------------------------------------------------------------------------------------|-------------------------------------------------------------------------------------|----------------------------------------------------------------------------------------|----------------------------------------------------------------------------------------------------|------------------------------------------------------------------|---------------------------------------------------|----------------------------------------------------------------------------------------------------|----------------------------------------------------------------------------------------------------|
| Claim Line R                                                                                                    | em was created                                                                      | Successfully.                                                                          |                                                                                                    |                                                                  |                                                   |                                                                                                    |                                                                                                    |
| Clai                                                                                                    | m Informa                                                                           | tion                                                                                   |                                                                                                    |                                                                  |                                                   |                                                                                                    |                                                                                                    |
| Dartic                                                                                                    | Tuna                                                                                | Packers Consort                                                                        | ium "Test Participa                                                                                                    | ant-Igno                                                         |                                                   |                                                                                                    |                                                                                                    |
| Faitic                                                                                                    |                                                                                     |                                                                                        |                                                                                                    |                                                                  |                                                   |                                                                                                    | 5.00                                                                                                    |
| Year:                                                                                                    | 2008                                                                                | Program: M/A                                                                           | AP Claim                                                                                                    | Number: 08004                                                    |                                                   | Total of Claims(\$)                                                                                           | ): 500                                                                                                    |
|                                                                                                    |                                                                                     |                                                                                        |                                                                                                    |                                                                  |                                                   | Create Net                                                                                                    | w   Add in S                                                                                                    |
| Activity Code                                                                                                    | e Marke                                                                             | Spent-In Country                                                                       | Cost Category                                                                                                    | Amount (\$)                                                      | Status                                            | Comments                                                                                                    | Act                                                                                                    |
|                                                                                                    |                                                                                     |                                                                                        |                                                                                                    |                                                                  |                                                   |                                                                                                    |                                                                                                    |
| M08BXLONA1                                                                                                    | BA                                                                                  | AF<br>Add all r                                                                        | Contractor Fees                                                                                                    | items. In thi                                                    | <sup>0 Draft</sup><br>s exa                       | mple ther                                                                                                    | e are                                                                                                    |
| M08BXLONA1                                                                                                    | BA                                                                                  | AF<br>Add all r<br>3 line ite                                                          | Contractor Fees                                                                                                    | items. In thi<br>aim 08004 t                                     | s exa<br>otalin                                   | mple ther<br>g \$3,130.                                                                                       | e are<br>93                                                                                                    |
| M08BXLONA1                                                                                                    | BA                                                                                  | AF<br>Add all r<br>3 line ite                                                          | Contractor Fees                                                                                                    | items. In thi<br>aim 08004 t                                     | s exa<br>otalin                                   | mple ther<br>g \$3,130                                                                                        | e are<br>93                                                                                                    |
| M08BXLONA1                                                                                                    | BA<br>was Created S                                                                 | AF<br>Add all r<br>3 line ite                                                          | Contractor Fees                                                                                                    | items. In thi<br>aim 08004 t                                     | o Draft                                           | mple ther<br>g \$3,130.                                                                                       | e are<br>93                                                                                                    |
| Claim Line Item                                                                                                    | BA<br>was Created S                                                                 | AF<br>Add all r<br>3 line ite                                                          | Contractor Fees                                                                                                    | items. In thi<br>aim 08004 t                                     | s exa<br>otalin                                   | mple ther<br>g \$3,130.                                                                                       | e are<br>93<br>of claim app                                                                                       |
| Claim Line Item                                                                                                    | BA<br>was Created S                                                                 | AF<br>Add all r<br>3 line ite                                                          | Contractor Fees                                                                                                    | items. In thi<br>aim 08004 t                                     | s exa<br>otalin                                   | mple ther<br>g \$3,130.                                                                                       | e are<br>93<br>of claim app                                                                                       |
| Claim Line Item<br>Claim Participa                                                                                    | BA<br>was Created S<br>Informati<br>nt: Tuna Pa                                     | AF<br>Add all r<br>3 line ite                                                          | Contractor Fees                                                                                                    | items. In thi<br>aim 08004 t                                     | s exa<br>otalin                                   | mple ther<br>g \$3,130.<br>otal amount<br>ere                                                                 | e are<br>93<br>of claim app                                                                                       |
| Claim Line Item<br>Claim Claim<br>Participa                                                                           | was Created S<br>Informati<br>nt: Tuna Pa                                           | AF<br>Add all r<br>3 line ite                                                          | Contractor Fees                                                                                                    | items. In thi<br>aim 08004 t                                     | s exa<br>otalin                                   | mple ther<br>g \$3,130.<br>otal amount<br>ere                                                                 | re are<br>.93<br>of claim app                                                                                     |
| Claim Line Item<br>Claim Sector<br>Participe<br>Year:                                                                 | BA<br>Was Created S<br>Informati<br>nt: Tuna Pa<br>2008                             | AF Add all r 3 line ite uccessfully. Dn ackers Consortiu Program: MAF                  | Contractor Fees                                                                                                    | items. In thi<br>aim 08004 t                                     | s exa<br>otalin<br>T<br>h                         | mple ther<br>g \$3,130.<br>otal amount<br>ere                                                                 | e are<br>93<br>of claim appr<br>3,130.1                                                                           |
| Claim Line Item<br>Claim Line Item<br>Participa<br>Year:                                                              | BA<br>was Created S<br>Informati<br>nt: Tuna Pa<br>008                              | AF Add all r 3 line ite uccessfully. Dn ackers Consortiu Program: MAF                  | Contractor Fees                                                                                                    | items. In thi<br>aim 08004 t                                     | s exa<br>otalin<br>T<br>h                         | mple ther<br>g \$3,130.<br>otal amount<br>ere<br>tal of Claims(\$): [<br><u>Create New</u>                    | e are<br>93<br>of claim appr<br>3,130.1                                                                           |
| Claim Line Item<br>Claim Line Item<br>Participa<br>Year: 2                                                            | BA<br>was Created S<br>Informati<br>nt: Tuna Pa<br>008<br>Market                    | AF Add all r 3 line ite uccessfully. Dn Ackers Consortiu Program: MAF Spent-In Country | Contractor Fees                                                                                                    | items. In thi<br>aim 08004 t                                     | S exa<br>otalin<br>T<br>To<br>Status              | mple ther<br>g \$3,130.<br>otal amount<br>ere<br>tal of Claims(\$): [<br><u>Create New</u><br><u>Comments</u> | e are<br>93<br>of claim appr<br>3,130.1                                                                           |
| Claim Line Item<br>Claim Line Item<br>Participa<br>Year: 2<br>Activity Code<br>M08BXLONA1                             | BA<br>Was Created S<br>Informati<br>nt: Tuna Pa<br>2008<br>Market<br>BA             | AF Add all r 3 line ite ackers Consortiu Program: MAF                                  | Contractor Fees                                                                                                    | 500.3<br>items. In thi<br>aim 08004 t<br>nt-Igno<br>umber: 08004 | S EXA<br>otalin<br>To<br>Status                   | intering \$3,130.                                                                                             | vie Figu<br>e are<br>93<br>of claim app<br>3,130.<br>Add in Spreadst<br>Action<br>View   Delete                   |
| Claim Line Item<br>Claim Line Item<br>Participa<br>Year: 2<br>Activity Code<br>M08BXLONA1<br>M08BXLONA1<br>M08BXLONA1 | BA<br>Was Created S<br>Informati<br>nt: Tuna Pa<br>2008<br>Market<br>BA<br>BA<br>BA | AF Add all r Add all r Aline ite Accessfully. A A A A A A A A A A A A A A A A A A A    | Contractor Fees Contractor Fees Contractor Fees Contractor Fees Claim Nu Cost Category Contractor Fees International Travel Trade Promotion Contractor Fees | items. In thi<br>aim 08004 t<br>nt-Igno<br>umber: 08004          | 0 Draft S EXA otalin T h Status Draft Draft Draft | mple ther<br>g \$3,130.                                                                                       | vie ry<br>e are<br>.93<br>of claim appr<br>3,130.4<br>Add in Spreadsh<br>Action<br>View   Delete<br>View   Delete |

6

| Entering Reimbursement Claims in the UES (Unified Exp                                                                                                    | port Strategy) System                                                                                                    |
|----------------------------------------------------------------------------------------------------|----------------------------------------------------------------------------------------------------|
| You are here : <u>Home</u> > <u>Financial</u> > <u>Claims</u> > Line Items                                                                                                    | Welcome - [Author][Cashier][Contributor] [ Log Off ]                                                                                                    |
| Edit Reimbursement                                                                                                    |                                                                                                    |
| Claim Line Items Add in Spread SI                                                                                                    | hee                                                                                                    |
| You may use this screen to view the existing Line<br>entry for multiple line items.<br>Note for EMP: Participants may request an<br>activity budget until after the EMP Final Repo | be trops for this laim and you may create new line items either directly or through mass spreadsheet data<br>hall be limited to 85% of the<br>Click once on the Claims hyperlink |
| Claim Line Item was Created Successfully.                                                                                                    | after all line items are entered.                                                                                                    |
| Claim Information                                                                                                    |                                                                                                    |
| Participant: Tuna Packers Conso                                                                                                    | rtium "Test Participant-Igno                                                                                                    |
| Year: 2008 Program: №                                                                                                    | IAP Claim Number: 08004 Total of Claims(\$): 3,130.93                                                                                                    |
|                                                                                                    | Create New I Add in Spreadeheat Mode                                                                                                    |

| Activity Code | Market | Spent-In Country | Cost Category        | Amount (\$) | Status | Comments | Action                      |
|---------------|--------|------------------|----------------------|-------------|--------|----------|-----------------------------|
| M08BXLONA1    | BA     | AF               | Contractor Fees      | 500.30      | Draft  |          | View   Delete               |
| M08BXLONA1    | BA     | AF               | International Travel | 2,565.00    | Draft  |          | View   Delete               |
| M08BXLONA1    | BA     | AF               | Trade Promotion      | 65.63       | Draft  |          | <u>View</u>   <u>Delete</u> |

| Claim Process                                                                                                    |                                                                                                    |
|----------------------------------------------------------------------------------------------------|----------------------------------------------------------------------------------------------------|
| This page allows users to Search for or Add claims.                                                                                                    |                                                                                                    |
| To Search:<br>select an action of the service of the service of the s | of claims matching your criteria are returned, you may<br>Add Reimbursement' or 'Add Advance' buttons directly<br>pproval.<br>cessing, you can use the Claim Status drop down and<br>claims that have been entered for approval by FAS. |
| Submitted status is for reimburseme<br>approve a claim by selecting the "App                                                                                                    | ave been submitted by participants.POD users may<br>will be enabled and you may generate the SF 1166 for                                                                                                    |
| payment.                                                                                                    |                                                                                                    |
| Search Information                                                                                                    |                                                                                                    |
| Participant: Tuna Packers Consortium "Test Participant-Ignore"                                                                                                    | - TPC Program Vear: 2008 🗸                                                                                                    |
| Program: MAP 💌 Claim Type (search only): Reimbursement 💌 Cl                                                                                                    | aim Status: Draft                                                                                                    |
| Add Reimbursement Add EMP Advance                                                                                                    | Add Advance Search                                                                                                    |

AP

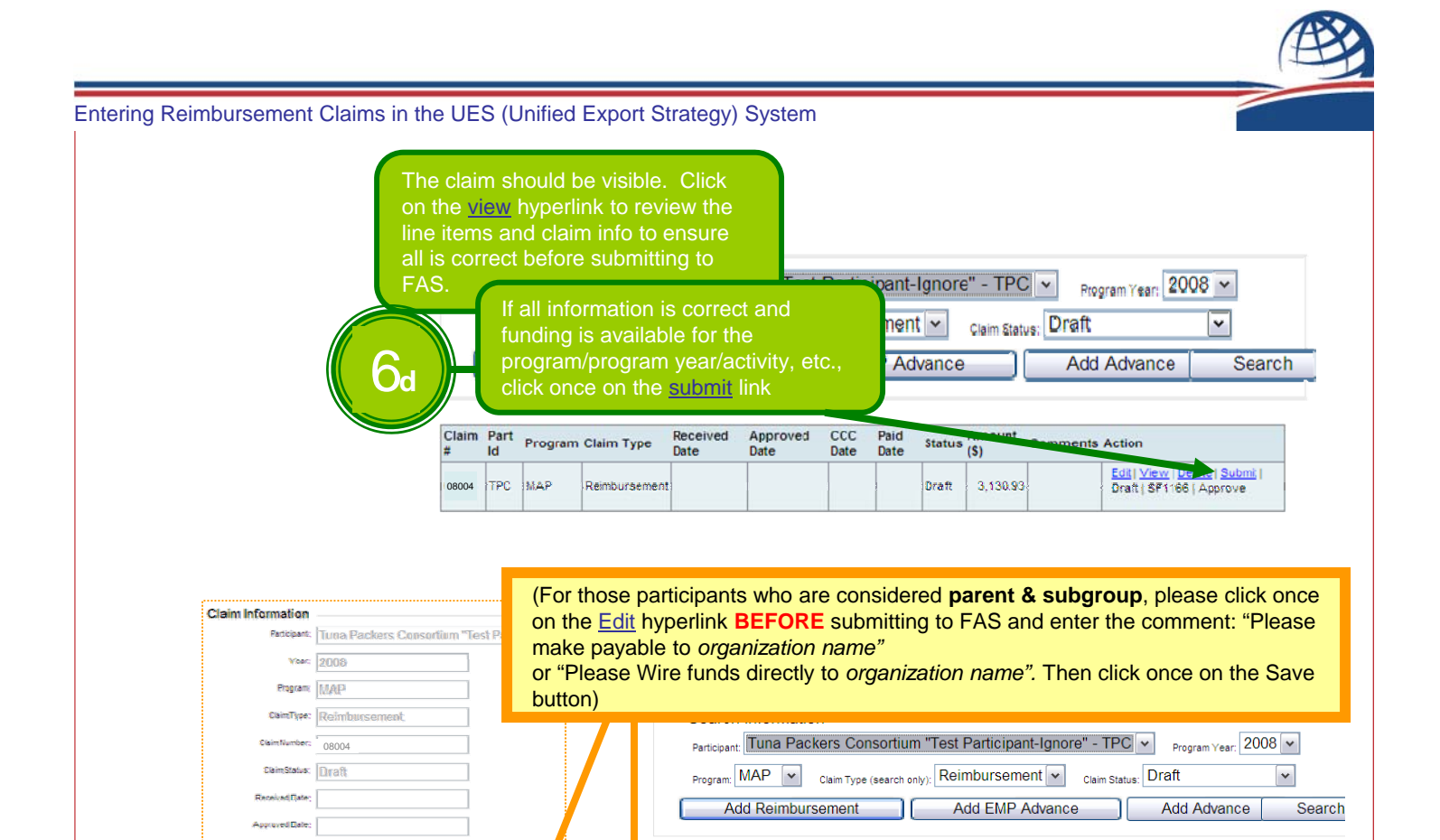

Claim Part # Id

08004

Comments: Please wire funds to Tuna Unpackers

Save

TPC MAP

Program Claim Type

|   | bullo  | n       |                        |                             |                 |               |                                    |              |               |           |             |     |
|---|--------|---------|------------------------|-----------------------------|-----------------|---------------|------------------------------------|--------------|---------------|-----------|-------------|-----|
|   |        |         | Jearch                 | iuna Pack                   |                 | rtium "To     | st Particin                        | ant-lanor    | o" - TPC      | ~         |             | 2   |
|   |        |         | Participant:           |                             | Claim Type (sea | arch only): R | eim urse                           | ment 🗸       | Claim Status: | Submitte  | ed/Pending  | · · |
|   |        |         | Add                    | Reimburs                    | ement           |               | Add EM                             | Advono       |               | Add A     | dvonec      | Se  |
|   |        |         |                        |                             |                 |               |                                    |              |               |           |             |     |
|   | Progra | am: MAF | D V Clair              | n Type (searc               | h only): Reir   | mbursem       | nent 🗸                             | Claim Status | Submitte      | ed/Pendi  | ng 🗸        |     |
| ĺ | Progra | am: MAF | o v ⊂lain<br>eimbursem | n Type (searc<br><b>ent</b> | h only): Reir   | mbursem       | nent <mark>  ↓  </mark><br>Advance | Claim Status | Submitte      | ed/Pendii | ng 🔽<br>Sea | rch |

CCC Date Paid Date Status (\$)

Draft

3,130 3 Please wire funds to Tuna Unpackers Action

prove

dit | <u>View</u> | <u>Delete</u> | ubmit | Draft | SF1166 |

Approved Date

Received Date

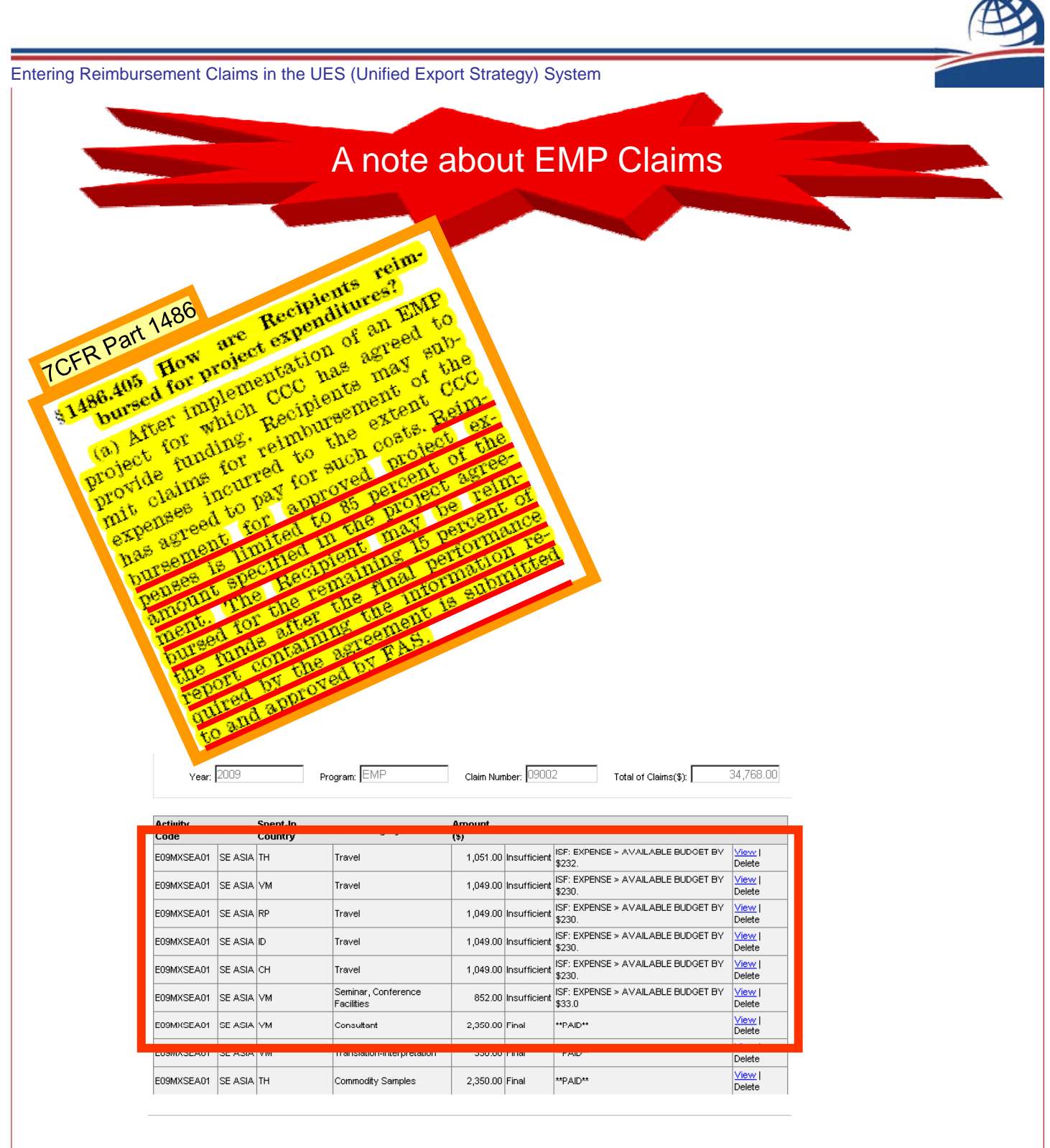

The payment on Claim 09002 (illustrated above) is \$34,768.00 compared to the initial claim amount of \$41,867. The budget for E09MXSEA01 is \$35,586.95 (41867X85%=35586.95). The remaining 15% of the budget will be released when:

•The Participants' Final EMP report for E09MXSEA01 is submitted through the UES and received by the EMP Marketing Specialist

•FAS and the EMP Marketing Specialist approves the Participants' Final Report

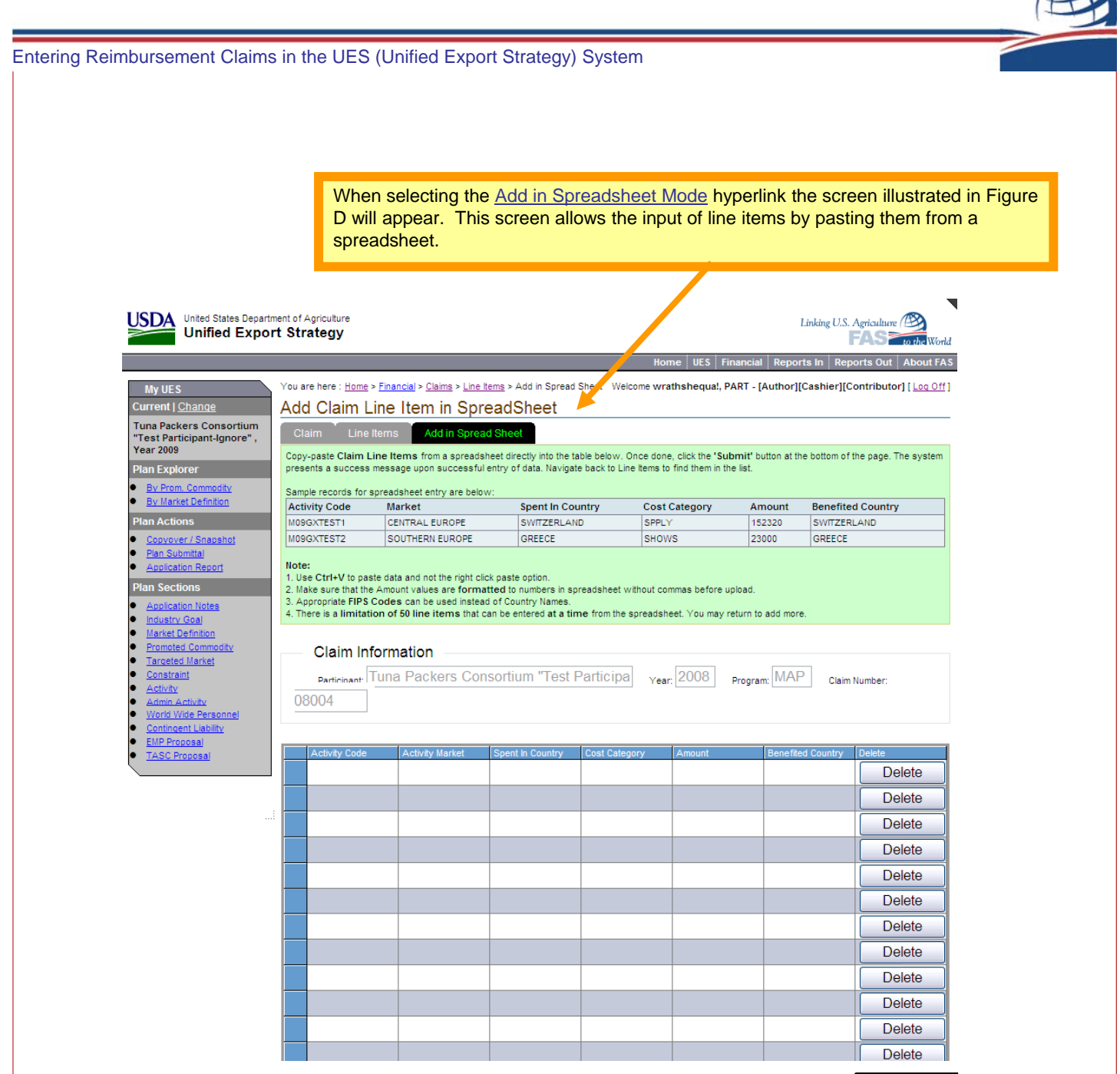

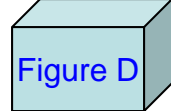

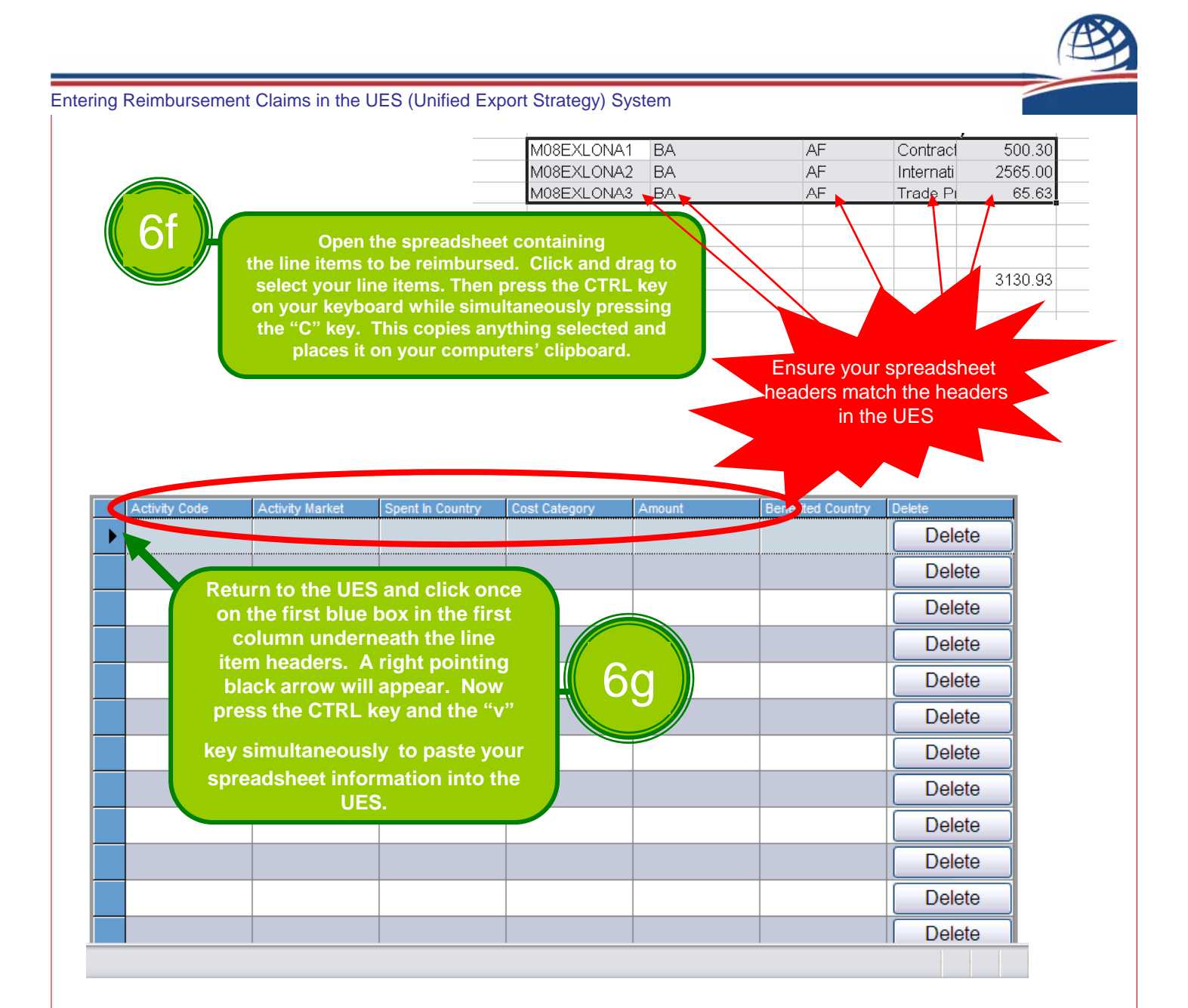

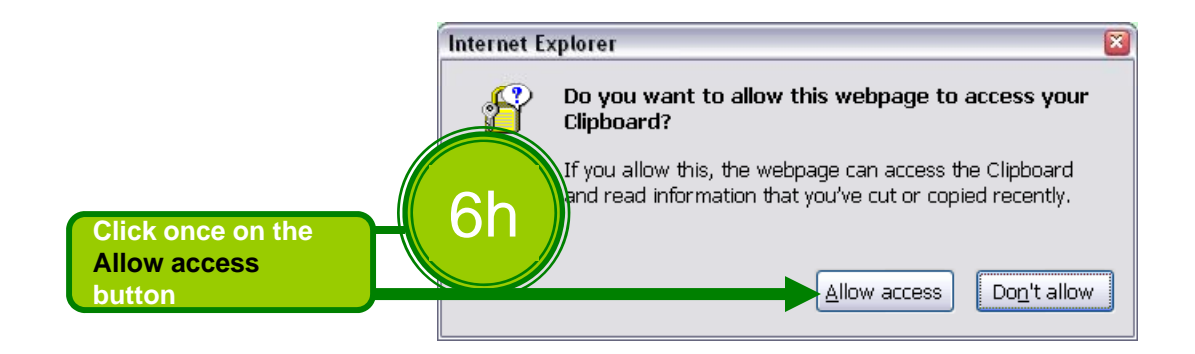

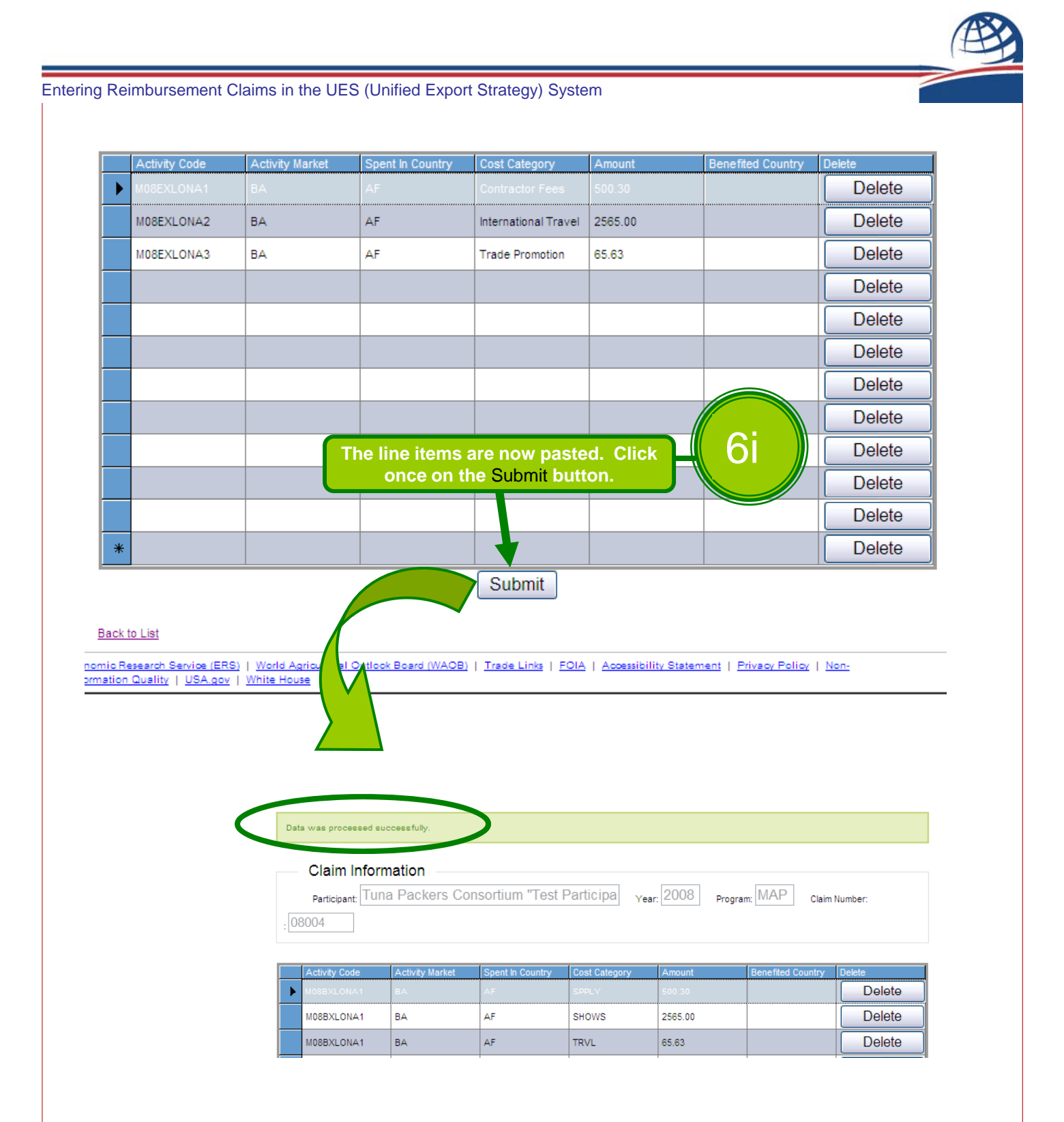

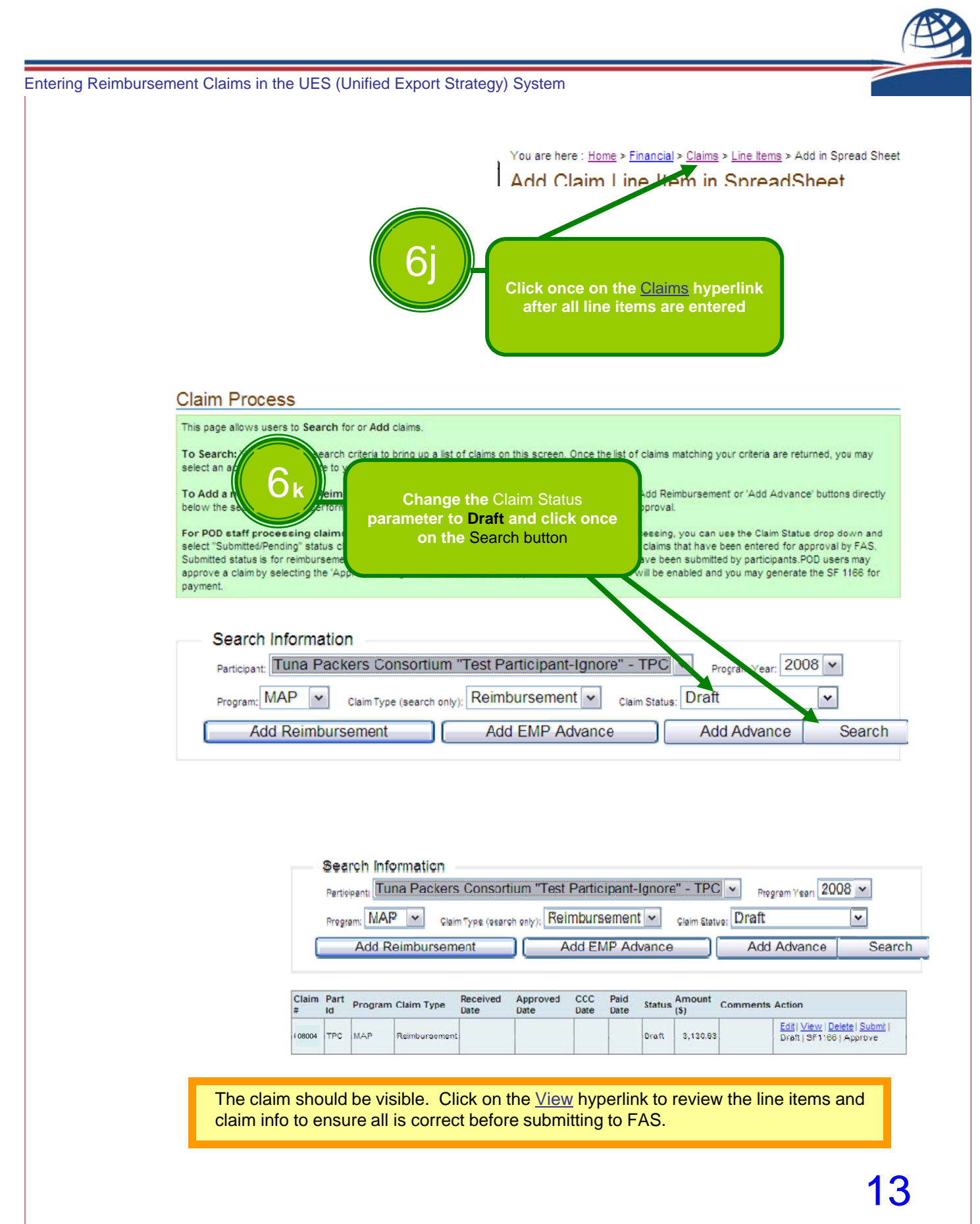

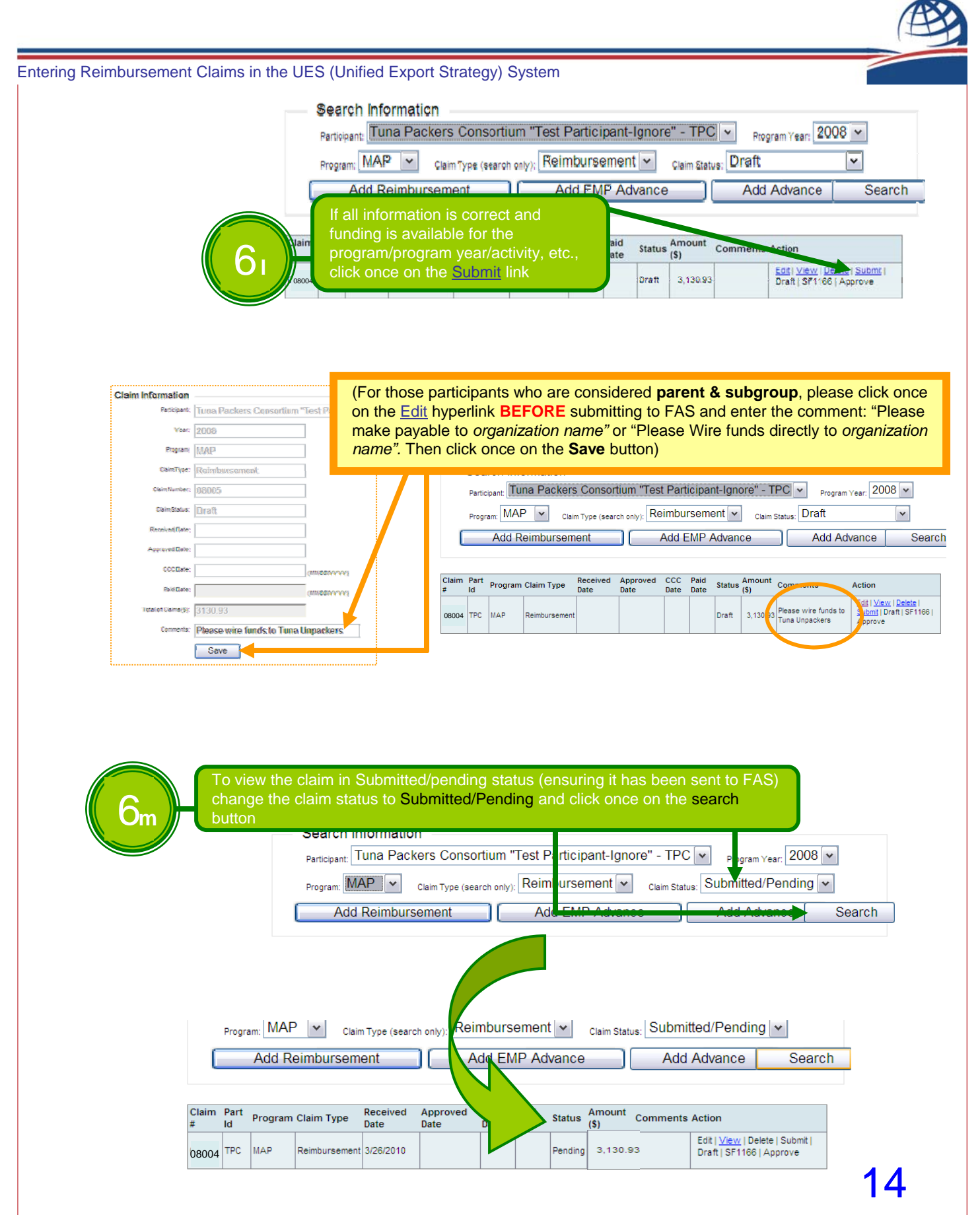